# **FICHE ANIMATION**

### **FIFA 22 / PS4** Jeu vidéo de football

Public : à partir de 8 ans 8 participants maximum

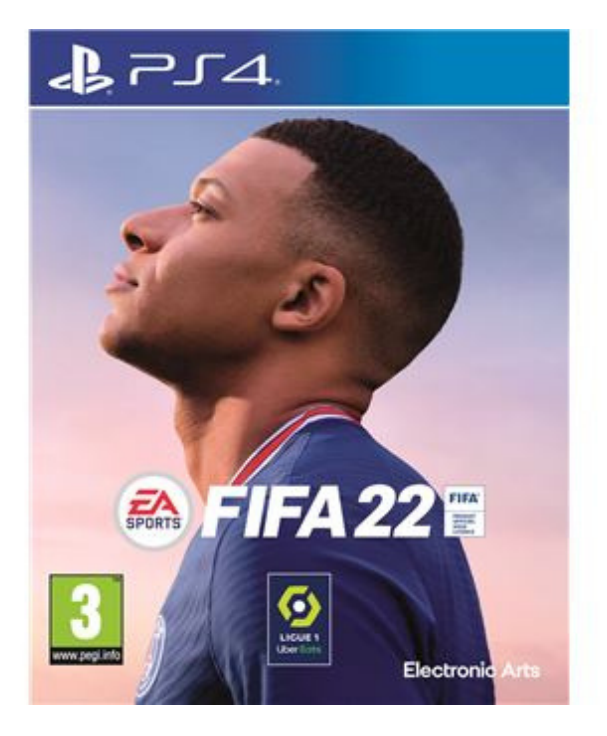

Temps d'animation : 3h

- > 1 Playstation 4 avec FIFA 22
- > 1 vidéoprojecteur avec un écran
- > 1 à 4 manettes
- > Pas de connexion internet nécessaire

### **Objectifs**

> Créer des moments d'échange et de convivialité entre les participants
> Développer le fairplay entre les joueurs

#### **Conseils pour l'animation**

- > Connaitre le jeu FiFA 22 sur PS4
- > Tester l'animation jusqu'au bout avant de la présenter

Le jeu coûte ~70€. Disponible sur PS4 / PC / Xbox One / Nintendo Switch

## Médiathèque départementale d'Eure-et-Loir

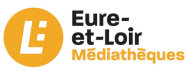

# FIFA 22 / PS4

#### Installation du matériel avant la séance :

> Brancher le vidéoprojecteur puis le relier à la PS4 avec le câble HDMI.

> Connecter les manettes à la console.

> Aménager l'espace de jeu avec 4 chaises pour les joueurs de façon à ce que tous les participants voient l'écran.

#### Déroulement de la séance :

- 1. Accueil des participants
- > Installation des participants
- > Présentation du jeu FIFA 22
- > Lancer le jeu sur la console / Créer un Match Voir Annexe

#### **2**. Jeu

- > FIFA 22 est un jeu vidéo de football.
- > Jeu à 4, en 2x2 dure 10 minutes.
- > Pour savoir comment jouer (les commandes manettes)
- > Déroulement des matchs en page 6
- 3. Debrief
- > Questionnement sur l'expérience vécue

### Fiche animation - Médiathèque départementale d'Eure-et-Loir

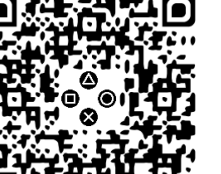

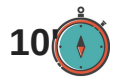

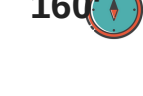

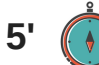

## FIFA 22 / PS4 - Annexe

### Comment lancer le jeu sur la console :

#### 1. Allumer la console

> Appui d'une pression sur le bouton

d'allumage de la console

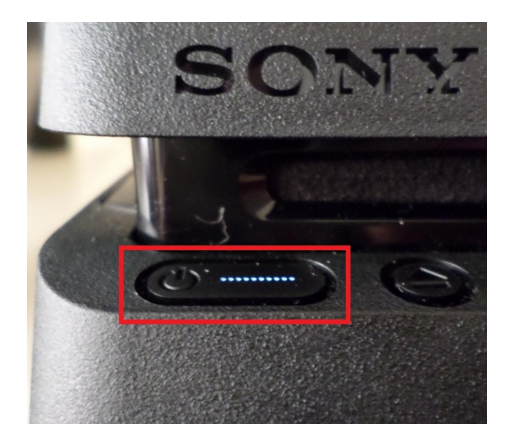

> ou Appui d'une pression sur le bouton playstation de la manette

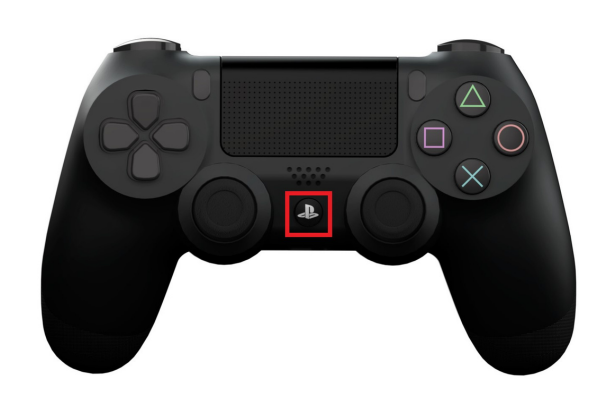

- 2. Une fois la console allumée
- > Sélectionner le profil et valider 🚫
- > Insérer le jeu dans la console
- > Sélectionner le jeu et appuyer sur "Démarrer" avec 🚫 sur FIFA 22

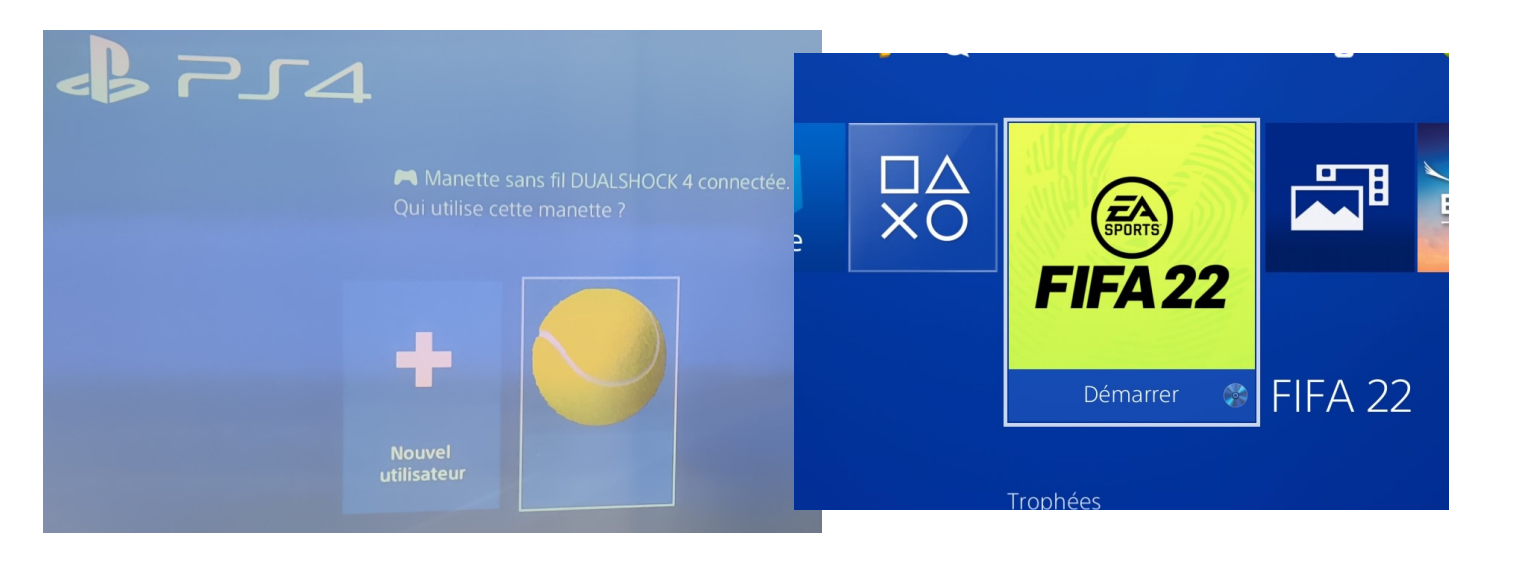

Fiche animation - Médiathèque départementale d'Eure-et-Loir

# FIFA 22 / PS4 - Annexe

#### Comment créer un match sur FIFA 22 : 2. Choix du camp

1. Créer un match

> Sélectionner "Coup d'envoi" avec

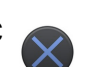

> Appuyer sur \_\_\_\_ pour "Annuler et jouer hors ligne"

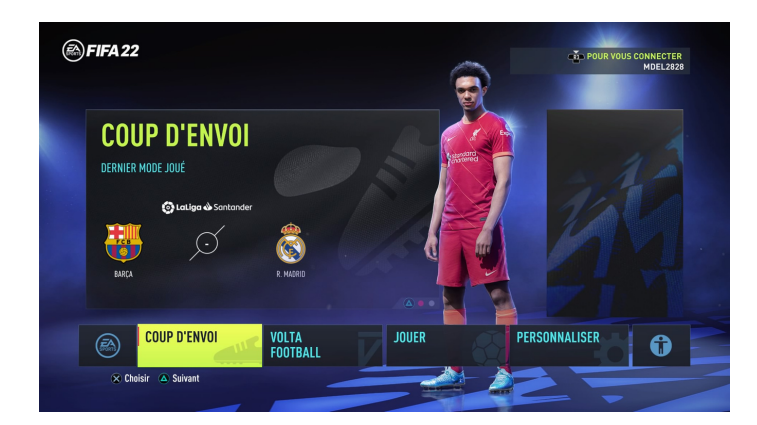

3. Mode de match

> Sélectionner "Match Classique"

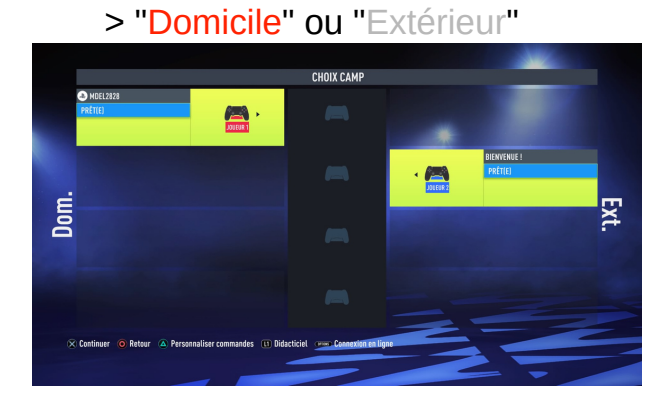

4. Choisir son équipe

> Choisir son pays et son équipe

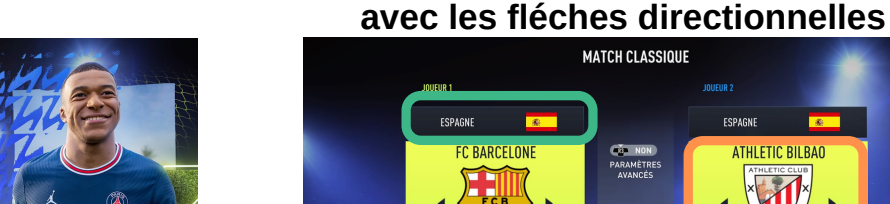

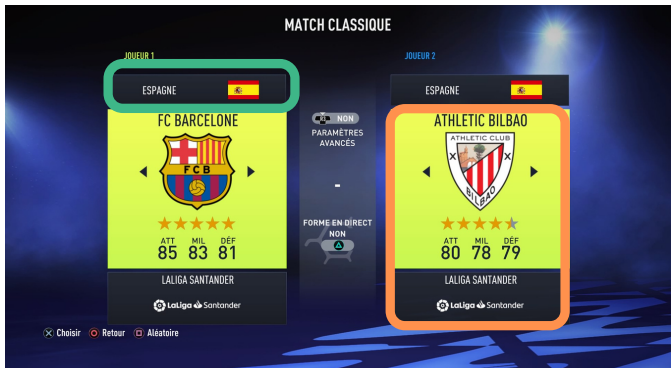

6. Modification de dernière minute

>"Paramètres de Jeu" pour modifier la partie

et "Jouer Match" pour partir en match

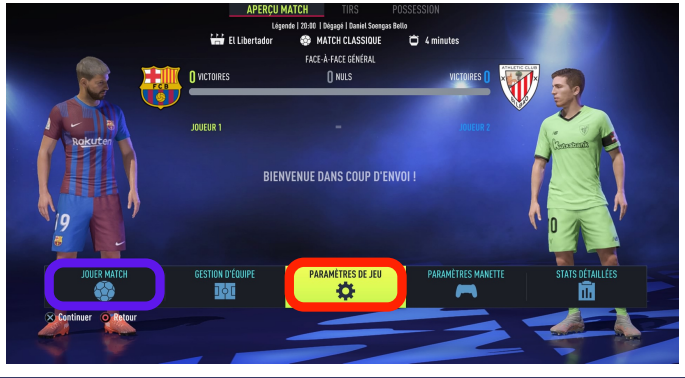

Fiche animation - Médiathèque départementale d'Eure-et-Loir

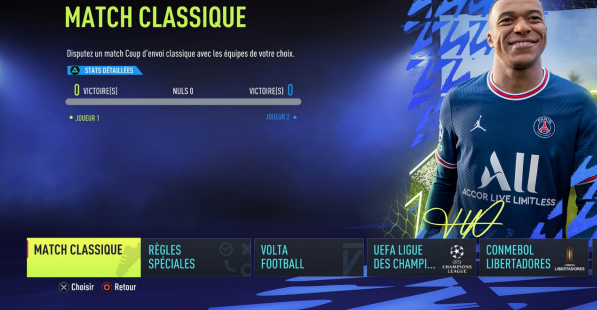

5. Choisir son maillot

MATCH CLASSIQUE

EXTÉRIEU

## FIFA 22 / PS4 - Annexe

#### Comment paramétrer un match FIFA 22 :

**1.Sélectionner "Paramètres de jeu"** 

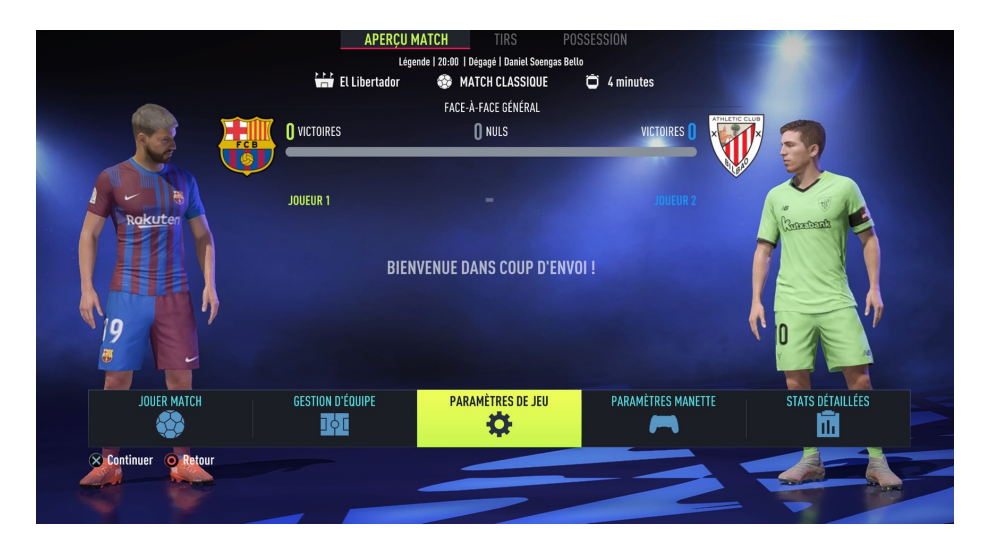

2.Paramétrer le match comme ci-dessous

|             |                                                               | PARAMÈTRES DE IFII |  |
|-------------|---------------------------------------------------------------|--------------------|--|
|             |                                                               | TANALETREO DE SEO  |  |
|             |                                                               |                    |  |
|             |                                                               |                    |  |
|             |                                                               |                    |  |
|             |                                                               |                    |  |
|             |                                                               |                    |  |
|             |                                                               |                    |  |
|             | L2 R2 MATCH                                                   |                    |  |
|             |                                                               |                    |  |
|             | Niveau difficulté                                             | 4 minutes          |  |
|             | Mode Challenge                                                | Qui                |  |
|             | Difficulté basée sur le joueur                                | Oui                |  |
|             | Attributs                                                     | Par défaut         |  |
|             | Stade                                                         | FIFAe Stadium      |  |
|             | DURÉE PÉRIODE                                                 |                    |  |
|             | Choisissez la duráe de chanue période                         |                    |  |
|             |                                                               |                    |  |
|             | Remplacements rapides                                         | Oui                |  |
|             | Conditions de match                                           | Aléatoire          |  |
|             | Salson                                                        |                    |  |
|             | Météo                                                         |                    |  |
|             | Type de terrain                                               | ▲ ► Gazon naturel  |  |
|             | TYPE DE TERRAIN                                               |                    |  |
|             | Choisissez de iouer sur une pelouse naturelle ou artificielle |                    |  |
|             |                                                               |                    |  |
|             |                                                               |                    |  |
|             |                                                               |                    |  |
| 🛆 Par défau | t 🧿 Retour                                                    |                    |  |
|             |                                                               |                    |  |
|             |                                                               |                    |  |

Fiche animation - Médiathèque départementale d'Eure-et-Loir

# Déroulement de la séance

- Composer les 4 équipes
- Faire choisir à chaque équipe un des cinq clubs sélectionnés : PSG (Att 89, Mil 83, Def 85), Manchester City (Att 85, Mil 85, Def 86), Bayern Munich (Att 92, Mil 85, Def 81), Liverpool (Att 86, Mil 83, Def 85), Manchester United (Att 85, Mil 84, Défense 83), Real Madrid (Att 84, Mil 85, Défense 83), Athletico Madrid (Att 84, Mil 83, Défense 83),

# Matchs de 10'

- Ordre des matchs « Aller » : A-B, C-D, A-C, B-D, A-D, B-C
- Ordre des matchs « Retour » : A-B, C-D, A-C, B-D, A-D, B-C
- Finale A (les 2 premières équipes du classement) 10'
- Finale B (les 2 premières équipes du classement) 10'

# Le petit +

- Contact avec le club de foot pour une participation (2 coupes, prêt d'un ballon et/ou maillot du club à mettre sur une table de présentation)
- 2 . Prévoir une table de livres, objets sur le football
- 3. Prévoir une collation
- 4. Organiser un challenge de jonglage

## Fiche animation - Médiathèque Départementale d'Eure-et-Loir